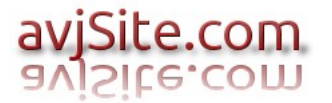

## 1.- Se duplica la factura para el formato PDF.

| 🔼 | Fact | uras | a clientes                       |
|---|------|------|----------------------------------|
| ÷ | A    | For  | mato Cliente                     |
|   |      | Ð    | VFACTURAS-A-CLIENTE              |
|   |      | Ð    | VFACTURAS-A-CLIENTE-PDF          |
|   |      | Ð    | VFACTURAS-A-CLIENTE-SIMPLIFICADA |
|   |      | Ð    | VFACTURAS-RECIBOS                |
|   |      | Đ    | VFACTURAS-EXPORTACION            |
| ÷ | A    | Tota | ales                             |

### 2.- Se crea una impresora lógica PDF.

| A | Impresoras Lógicas |                       |  |  |
|---|--------------------|-----------------------|--|--|
|   | 9                  | PEDIDOS-A-PROVEEDORES |  |  |
|   | 9                  | HOJA-VERTICAL         |  |  |
|   | Ē.                 | HOJA_HORIZONTAL       |  |  |

| - 67 | HUJA-HURIZUNTAL      |
|------|----------------------|
| - 5  | FACTURAS             |
| - 5  | FACTURAS-PDF         |
| - 5  | FACTURA-SIMPLIFICADA |
| - 8  | ALBARANES            |
|      | RECIBOS              |
| - 6  | TICKETS              |

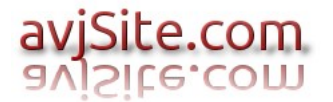

### 3.- Se crea el proceso VFACTURA-IMPRIMIR-PDF

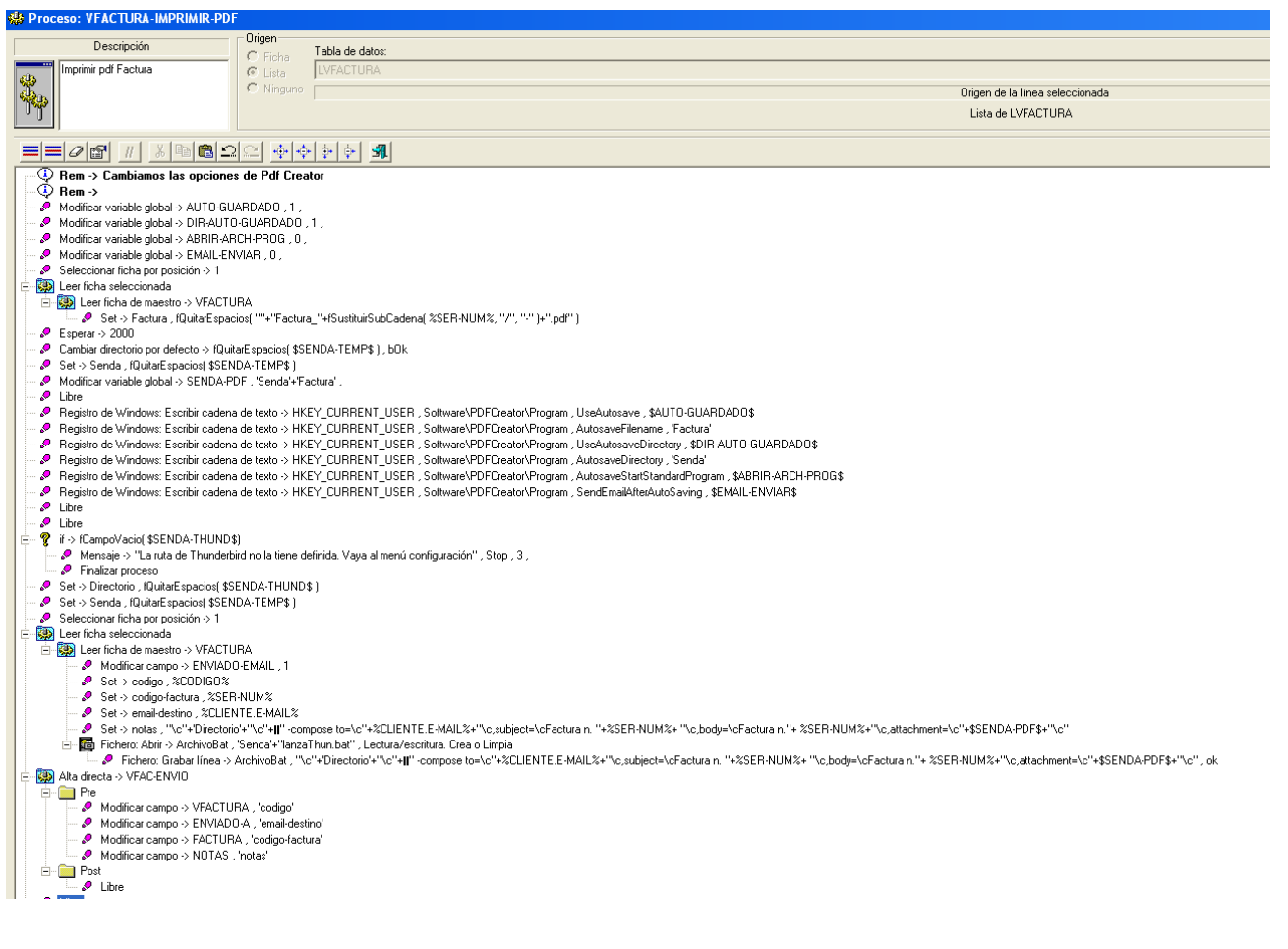

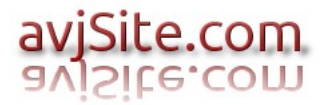

# 4.- Se asigna el proceso al inicio de informe en las propiedades del informe VFACTURAS-A-CLIENTE-PDF.

| - Đ                                                                                | VEACTURAS-A-CLIE                                            | INTE-POP<br>INTE-SIMPLIFICADA                                                                                                    |
|------------------------------------------------------------------------------------|-------------------------------------------------------------|----------------------------------------------------------------------------------------------------|
| 🖺 Propiedades del in                                                               | nforme: VFACTUR                                             | AS-A-CLIENTE-PDF                                                                                                    |
| Nombre:<br>Facturas a Cliente PDF<br>Tabla de datos:<br>Man LVFACTURA              |                                                             | Columnas de detalle:<br>1                                                                                                    |
| Estilos<br>Privado<br>Diluir resto página<br>Encolumnar vertical<br>Papel Apaisado | Márgenes<br>Por defecto<br>Ninguno<br>Fijos                 | Márgenes fijos<br>Centrado horizontal Milímetros<br>Izquierdo: Superior: Inferior:                                                                                                    |
| Eventos<br>Inicio de informe<br>Fin de informe                                     | Arial<br>Arial<br>Arial<br>Arial<br>Arial<br>Arial<br>Arial | A     ✔     Fuentes       8     Normal     ▲       8     Negrita     ■       10     Negrita     ■       12     Negrita     ■       16     Negrita     ■       8     Negrita cursiva     ♥ |
|                                                                                    |                                                             | Cancelar                                                                                                    |

| Seleccione proceso    | ×                                            |
|-----------------------|----------------------------------------------|
| Identificador         | Descripción                                  |
| Sin proceso           | Artículos Ventas                             |
| VFACTURA-IMPRIMIR-PDF | Imprimir pdf Factura<br>Imprimir pdf Factura |
|                       |                                              |
|                       |                                              |
|                       |                                              |
|                       |                                              |
|                       |                                              |
|                       |                                              |
|                       |                                              |
|                       |                                              |
|                       |                                              |
| Seleccionar           | ditar Cancelar                               |

### 5.-Se crea el proceso VFACTURA-IMPRIMIR-PDF-LANZA-THUNDERBIRD.

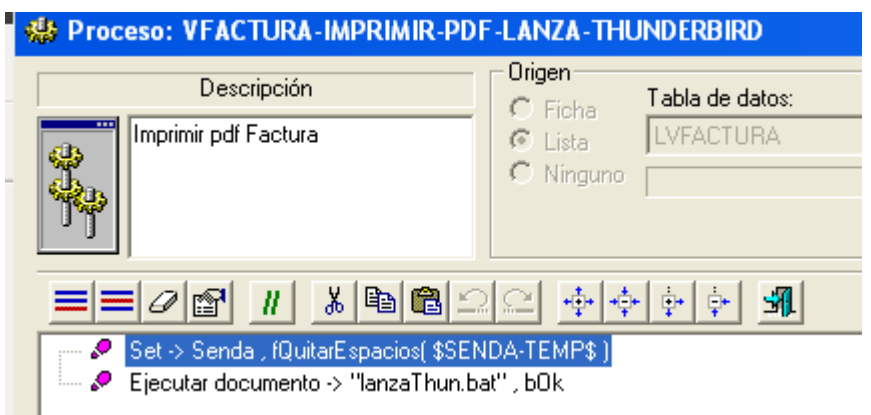

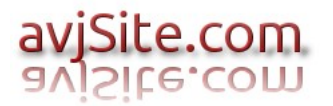

# 6.- Se asigna el proceso al Fin de informe en las propiedades del informe VFACTURAS-A-CLIENTE-PDF.

| Propiedades del informe                                                                                                    | : VFACTURAS-A-CLIENTE-PDF                                                                                                    | ? ×                             | Seleccione proceso                                                                                                    |   |
|----------------------------------------------------------------------------------------------------|----------------------------------------------------------------------------------------------------|---------------------------------|----------------------------------------------------------------------------------------------------|---|
| Nombre:<br>Facturas a Cliente PDF<br>Tabla de datos:<br>Cable Control Control Contro | Columnas de detalle:<br>1 - 1<br>Impresora lógica:<br>FACTURAS-PDF<br>genes<br>Por defecto<br>Vinguno<br>ijos                                       | al Milímetros<br>ior: Inferior: | Identificador     Descripción       ★ Sin proceso     ARTICULOS-VENTAS       ▲ ARTICULOS-VENTAS     Artículos Ventas       ▼FACTURA-IMPRIMIR-PDF     Imprimir pdf Factura       ▼FACTURA-IMPRIMIR-PDF-LA     Imprimir pdf Factura |   |
| Eventos<br>Inicio de informe<br>Fin de informe<br>Arial<br>Arial                                                                                                    | Kormal     8     Normal     8     Negrita     10     Negrita     12     Negrita     16     Negrita     8     Negrita     cursiv ceptar     Cancelar | uentes                          | Seleccionaria Editor Conceltor                                                                                                    | 1 |
| FACTURA                                                                                                    |                                                                                                    |                                 |                                                                                                    |   |

### 7.- Se modifica el AUTOEXEC-ONINIT.

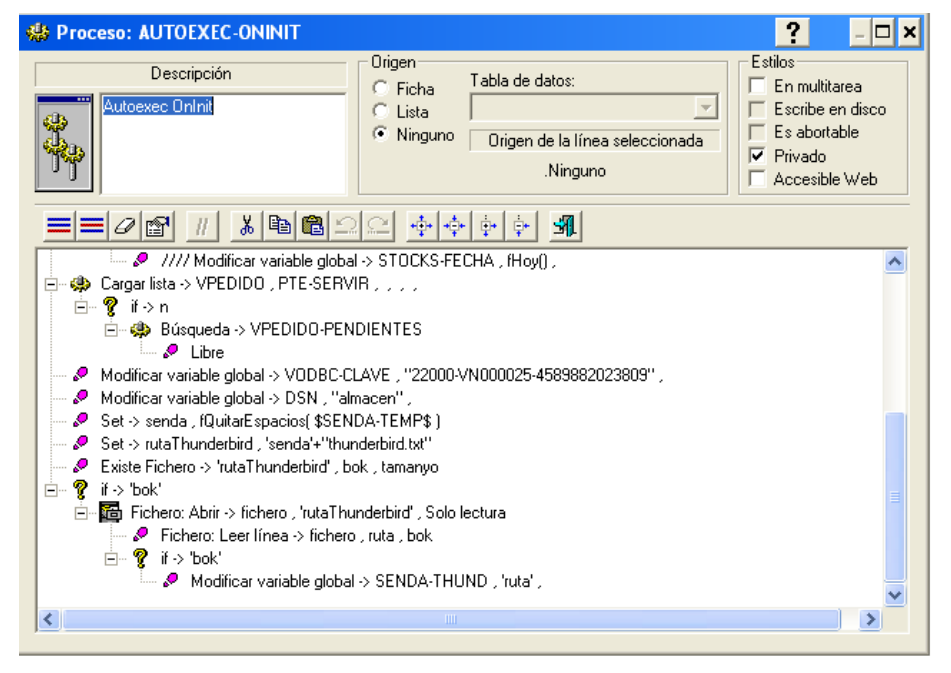

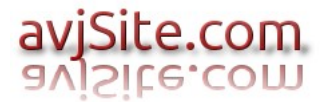

### 8.- Procesos para envío de factura en formato PDF.

| 🥶 | Env | io Email                                |
|---|-----|-----------------------------------------|
|   | - 🥋 | VFACTURA-FINALIZA-PDFCREATOR            |
|   | - 🥋 | VFACTURA-A-CLIENTE-PDF-LISTA            |
|   | - 🥋 | VFACTURA-A-CLIENTE-PDF-FICHA            |
|   | - 🏟 | VFACTURA-IMPRIMIR-PDF                   |
|   | - 🎃 | VFACTURA-IMPRIMIR-PDF-LANZA-THUNDERBIRD |
| - |     |                                         |

### 9.- Configuración rutas en empresa.

| Ruta Thunderbird | Edit | <br>10101 |
|------------------|------|-----------|
| Ruta temporales  | Edit | <br>A OTO |
| ~                |      | - 6       |

Si en el cliente el thunderbird está en una ruta distinta a la predeterminada en la empresa se puede crear un archivo "thunderbird.txt" en la carpeta donde se almacenan los temporales. Dentro del archivo irá la ruta del programa thunderbird para éste ordenador.

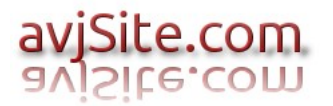

### **10.- Procesar nuevo informe PDF.**

| 🚥 Propiedades barra de herramientas: VFACTURAS-INFORMES                                                                                                    |                                                                                                    |                                                                                                    |  |          |
|----------------------------------------------------------------------------------------------------|----------------------------------------------------------------------------------------------------|----------------------------------------------------------------------------------------------------|--|----------|
| Título<br>Informes                                                                                                    |                                                                                                    |                                                                                                    |  |          |
| Dibujo botones                                                                                                    |                                                                                                    |                                                                                                    |  | Lancelar |
|                                                                                                    |                                                                                                    |                                                                                                    |  |          |
| <u>∞</u> × + • • • & •                                                                                                    | 622 ?                                                                                                    |                                                                                                    |  |          |
| Descripción                                                                                                    | Funciones                                                                                                    | Parámetros                                                                                                    |  | ~        |
| Resumen facturas Referencia S<br>Detalle por Cliente<br>Detalle por Zona<br>Detalle por Comunidad Autónoma<br>Ventas por artículo<br>Piezas por artículo<br>Piezas por Cliente<br>Piezas por Factura | Proceso sobre multiselección<br>Proceso sobre multiselección<br>Proceso sobre multiselección<br>Proceso sobre multiselección<br>Nula (Separador)<br>Proceso sobre multiselección<br>Proceso sobre multiselección<br>Proceso sobre multiselección<br>Proceso sobre multiselección<br>Proceso sobre multiselección | VFACTURA-CREDITO-CAUCION<br>VFACTURAS-CLIENTE-DET<br>VFACTURAS-ZONA-DET<br>VFACTURAS-COMUNIDAD-DET<br>VFACTURA-VENTAS-POR-ARTICULO<br>VFACTURA-ARTICULO<br>VFACTURA-CLIENTE-PIEZAS<br>VFACTURA-CODIGO-PIEZAS |  |          |
| Liquidaciones por Agente Comer<br>Facturas para Exportación<br>Recibos<br>Vencimientos<br>Facturas formato a Cliente PDF<br>Facturas formato a Cliente                                               | Proceso sobre multiselección<br>Nula (Separador)<br>Proceso sobre multiselección<br>Proceso sobre multiselección<br>Proceso sobre multiselección<br>Proceso sobre multiselección<br>Proceso sobre multiselección                                                                                                 | VFACTURAS-LIQUIDACION-AGENTE-CE<br>VFACTURA-EXPORTACION<br>VFACTURA-RECIBOS<br>VFACTURA-VENCIMIENTOS<br>VFACTURA-A-CLIENTE-PDF-LISTA<br>VFACTURA-A-CLIENTE                                                   |  |          |

## 11.- Requisitos del sistema.

- PDFCREATOR 1.7.2
- THUNDERBIRD (Cualquier versión)